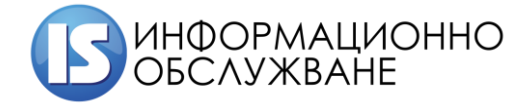

## Ръководство на потребителя

## ЕЛЕКТРОННА ПЛАТФОРМА ЗА ПРОДАЖБА НА ИМОТИ

1

| Електронна платформа за продажба на имоти Р | Ръководство на потребителя |
|---------------------------------------------|----------------------------|
|---------------------------------------------|----------------------------|

## История на промените

| Дата       | Версия | Описание                    | Автор      |
|------------|--------|-----------------------------|------------|
| 08.07.2019 | 1.0    | Първа версия на документа   | Екип ИО АД |
| 31.07.2019 | 2.0    | Финална версия на документа | Екип ИО АД |

## Съдържание

| TEPM   | 1НИ И СЪКРАЩЕНИЯ                                  | 4 |
|--------|---------------------------------------------------|---|
| Публич | ен интерфейс                                      | 5 |
| 1.     | Секция Предстоящи търгове                         | 5 |
| 2.     | Секция Проведени търгове                          | 6 |
| 3.     | Секция Помощ                                      | 6 |
| Потреб | бителски интерфейс                                | 6 |
| I. B   | од в системата и регистрация                      | 6 |
| 1.     | Регистрация в системата                           | 6 |
| 2.     | Логване в системата                               | 0 |
| II. M  | одул моят профил                                  | 0 |
| 1.     | Редактиране на данни10                            | 0 |
| III.   | Модул Моите търгове11                             | 1 |
| IV.    | Модул Предстоящи търгове 12                       | 2 |
| 1.     | Детайли за търг12                                 | 2 |
| 2.     | Регистрация за търг1                              | 3 |
| 3.     | Редакция на регистрация 17                        | 7 |
| 4.     | Отказ от регистрация за търг 18                   | 8 |
| V. M   | одул История на моите търгове                     | 9 |
| VI.    | Модул ръководство за участие в електронен търг 19 | 9 |
| VII.   | Провеждане на онлайн тръжна процедура 19          | 9 |

| Електронна платформа за продажба на имоти | Ръководство на потребителя |
|-------------------------------------------|----------------------------|
|-------------------------------------------|----------------------------|

### ТЕРМИНИ И СЪКРАЩЕНИЯ

| АПСК | Агенция за приватизация и следприватизационен контрол                                                                                |
|------|----------------------------------------------------------------------------------------------------|
| КЕП  | Квалифициран електронен подпис, КЕП дава възможност за индивидуална или фирмена идентификация                                        |
| УИК  | Универсален идентификационен код, предоставя се на кандидата след одобрение от комисия на документите му за участие в конкретен търг |
| ЕППИ | Електронна платформа за продажба на имоти                                                                                            |

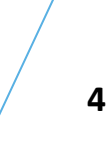

| Електронна платформа за продажба на имоти | Ръководство на потребителя |
|-------------------------------------------|----------------------------|
|-------------------------------------------|----------------------------|

## Публичен интерфейс

Публичния интерфейс е за всички нерегистрирани потребители.

| АГЕНЦИЯ ЗА                   | ПРИВАТИЗАЦИЯ И С            | СЛЕДПРИВАТИЗ | <b>АЦИОНЕН КОНТРОЛ</b><br>ЕЛЕКТРОННИ ТЪРГОВЕ |
|------------------------------|-----------------------------|--------------|----------------------------------------------|
| <b>ПРЕДСТОЯЩИ</b><br>ТЪРГОВЕ | <b>ПРОВЕДЕНИ</b><br>ТЪРГОВЕ | помощ        | <b>ВХОД</b><br>В СИСТЕМАТА                   |
|                              |                             |              |                                              |

## 1. Секция Предстоящи търгове

В секцията се намират всички публикувани търгове от страна Продавачите (АПСК, Областни управители и Търговски дружества).

|                                 |                                              |                                | ΑΓΕ                | НЦИЯ ЗА ПРИВАТ                                                                                                    | ГИЗАЦ                                    | ,ия и с                                    | ЛЕД                        | прива                                         | Т <b>ИЗАЦ</b><br>Е/            | ИОН<br>ЛЕКТР                         | <b>ЕН К(</b><br>Ронни                                    | <b>)НТР(</b><br>търго                          | ол<br>ве                 |
|---------------------------------|----------------------------------------------|--------------------------------|--------------------|----------------------------------------------------------------------------------------------------|------------------------------------------|--------------------------------------------|----------------------------|-----------------------------------------------|--------------------------------|--------------------------------------|----------------------------------------------------------|------------------------------------------------|--------------------------|
|                                 |                                              | ПРЕДСТ                         | <b>ОЯЩИ</b><br>ОВЕ | <b>ПРОВЕДЕН</b><br>Търгове                                                                                                    | ни                                       |                                            | ПОМО                       | ощ                                            |                                | <b>В)</b><br>в сис                   | <b>КОД</b><br>ТЕМАТА                                     |                                                |                          |
|                                 |                                              |                                |                    | АГЕНЦИ                                                                                                    | 1Я ЗА П                                  | РИВАТ                                      | ИЗАЦ                       | ия и сл                                       | ледпри                         | 1BATI                                | И <b>ЗАЦ</b><br>ЕЛ                                       | <b>ИОНЕН</b><br>ІЕКТРОН                        | <b>і КОНТ</b><br>іни тър |
|                                 | предсто<br>търго                             | ЯЩИ<br>ВЕ<br>Възложит<br>От да | en                 | проведени<br>търгове                                                                                                    | •                                        | ]                                          | Π                          | ОМОЩ<br>Населено мян<br>До ді                 | сто                            |                                      | BC                                                       | <b>ВХОД</b><br>ИСТЕМАТА                        |                          |
| Номер на<br>тръжна<br>процедура | Възложител                                   | Населено<br>място              | Област             | Кратно описание на обекта на търга                                                                                                    | Т<br>Тип<br>процедура                    | ърси!<br>Дата на<br>провеждане<br>на търга | Начален<br>час на<br>търга | Крайна дата<br>за подаване<br>на<br>документи | Валидност<br>на<br>процедурата | Площ                                 | Начална<br>тръжна<br>цена                                | Стъпка за<br>наддаване                         | Операции                 |
| 5                               | Исторически<br>музей<br>Исторически<br>музей | Хасково<br>Ямбол               | Хасково<br>Ямбол   | Продажба на имот - частна държавна<br>собственост, представляващ поземлен<br>имот № 000 292, с площ от 7500 на. м<br>продажба на недвиким имот - частна<br>държавна собственост поземнен имот<br>с площ 1397 жа. м, на ул. "Ямболен", гр.<br>Ямбол | електронен<br>търг<br>електронен<br>търг | 22.08.2019                                 | 14:00<br>11:00             | 19.08.2019                                    | 20.09.2019                     | 7500.00<br>KB. M<br>1397.00<br>KB. M | 63000.00<br>лв. без<br>ДДС<br>63000.00<br>лв. без<br>ДДС | 600.00 лв.<br>без ДДС<br>600.00 лв.<br>без ДДС | Детайли<br>Детайли       |
|                                 | +                                            |                                |                    |                                                                                                    | -                                        |                                            |                            |                                               |                                |                                      |                                                          |                                                |                          |

| Електронна платформа за продажба на имоти | Ръководство на потребителя |
|-------------------------------------------|----------------------------|
|-------------------------------------------|----------------------------|

#### 2. Секция Проведени търгове

В секцията се намират всички проведени търгове от страна Продавачите (АПСК, Областни управители и Търговски дружества).

| АГЕНЦИЯ                      | І ЗА ПРИВАТИЗАЦИ            | ІЯ И СЛЕДПРИВАТ | ИЗАЦИОНЕН КОНТРОЛ<br>ЕЛЕКТРОННИ ТЪРГОВЕ |
|------------------------------|-----------------------------|-----------------|-----------------------------------------|
| <b>ПРЕДСТОЯЩИ</b><br>ТЪРГОВЕ | <b>ПРОВЕДЕНИ</b><br>Търгове | помощ           | ВХОД<br>В СИСТЕМАТА                     |
|                              | Î                           |                 |                                         |

#### 3. Секция Помощ

В секцията е качено ръководство за работа с платформата.

| АГЕНЦИ                | <del>1</del> ЗА ПРИВАТИЗАЦИ | 1Я И СЛЕДПРИВАТІ | <b>ИЗАЦИОНЕН КОНТРОЛ</b><br>ЕЛЕКТРОННИ ТЪРГОВЕ |
|-----------------------|-----------------------------|------------------|------------------------------------------------|
| ПРЕДСТОЯЩИ<br>Търгове | <b>ПРОВЕДЕНИ</b><br>Търгове | помощ            | ВХОД<br>В СИСТЕМАТА                            |
|                       |                             | L                |                                                |

### Потребителски интерфейс

| ЗХОД В СИСТЕМАТА И    | І РЕГИСТРАЦИЯ                              |                                                                                                |                                                                                                    |                                                                                                    |
|-----------------------|--------------------------------------------|------------------------------------------------------------------------------------------------|----------------------------------------------------------------------------------------------------|----------------------------------------------------------------------------------------------------|
| АГЕНЦИ                | Я ЗА ПРИВАТИЗАЦИ                           | 1Я И СЛЕДПРИВАТІ                                                                               | ИЗАЦИОНЕН КОНТРИ<br>ЕЛЕКТРОННИ ТЪРГО                                                                  | <b>ОЛ</b><br>0В6                                                                                                    |
| ПРЕДСТОЯЩИ<br>ТЪРГОВЕ | ПРОВЕДЕНИ<br>ТЪРГОВЕ                       | помощ                                                                                          | ВХОД<br>В СИСТЕМАТА                                                                                   |                                                                                                    |
|                       | ВХОД В СИСТЕМАТА И<br>АГЕНЦИ<br>ПРЕДСТОЯЩИ | ВХОД В СИСТЕМАТА И РЕГИСТРАЦИЯ<br>АГЕНЦИЯ ЗА ПРИВАТИЗАЦИ<br>ПРЕДСТОЯЩИ<br>ПРОВЕДЕНИ<br>ТЪРГОВЕ | ЗХОД В СИСТЕМАТА И РЕГИСТРАЦИЯ<br>АГЕНЦИЯ ЗА ПРИВАТИЗАЦИЯ И СЛЕДПРИВАТІ<br>ПРЕДСТОЯЩИ ПРОВЕДЕНИ ПОМОЩ | ВХОД В СИСТЕМАТА И РЕГИСТРАЦИЯ<br>АГЕНЦИЯ ЗА ПРИВАТИЗАЦИЯ И СЛЕДПРИВАТИЗАЦИОНЕН КОНТРИ<br>ЕЛЕКТРОННИ ТЪРГО<br>ПРЕДСТОЯЩИ ПРОВЕДЕНИ<br>ТЪРГОВЕ ПОМОЩ ВКОД<br>В СИСТЕМАТА<br>ОПОМОЩ ВКОД |

#### 1. Регистрация в системата

За регистрация в системата избирате "Вход в системата". При "Вход в системата" се изисква да сте поставили КЕП и да въведете ПИН на Вашия КЕП:

| Електронна платформа за продажба на имоти Ръковс | дство на потребителя |
|--------------------------------------------------|----------------------|
|--------------------------------------------------|----------------------|

| ,                       | Issuer            |              | Serial        |        |
|-------------------------|-------------------|--------------|---------------|--------|
| Ivan Ivanov Ivanov      | StampIT Glo       | obal Qualifi | 1234567890asd |        |
|                         |                   |              |               |        |
|                         |                   |              |               |        |
|                         |                   |              |               |        |
| Certificate information |                   |              | ОК            | Cancel |
|                         |                   |              |               |        |
| 🔳 Charismat             | hics KSP PinDiald | og           | >             | <      |
|                         |                   |              |               |        |
|                         |                   |              |               |        |
|                         |                   |              |               |        |

• При регистрация като физическо лице (ФЛ) избирате бутона "Физическо лице":

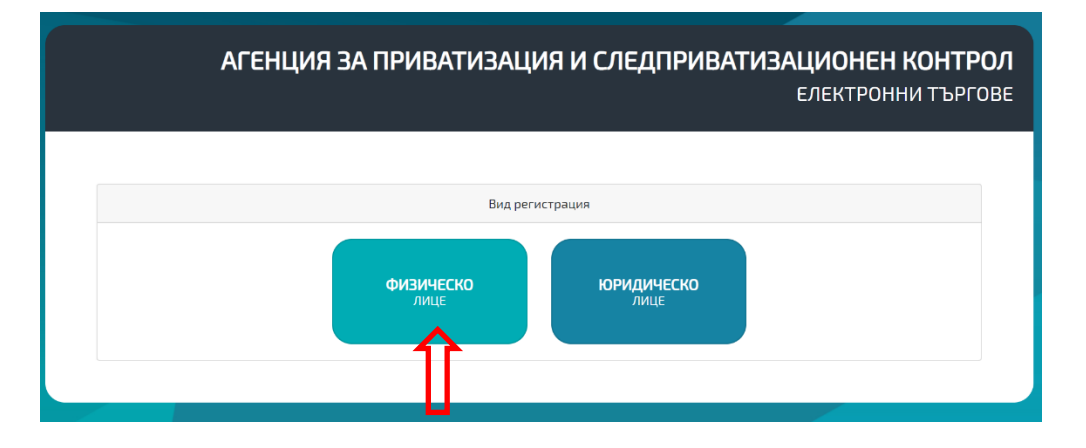

Въвеждате данните, като информацията от КЕП се извлича автоматично и при първа регистрация "Име" и "Фамилия" позволява да коригирате информацията след транслитерация на имената от КЕП :

7

| Електронна платформа за продажба на имоти | Ръководство на потребителя |
|-------------------------------------------|----------------------------|
|-------------------------------------------|----------------------------|

|                         | АГЕНЦИЯ ЗА ПІ  | РИВАТИЗАЦИЯ И СЛЕ       | ЕДПРИВАТИЗАЦИОНЕН КОН |  |
|-------------------------|----------------|-------------------------|-----------------------|--|
|                         |                |                         |                       |  |
| ДАННИ ЗА СМЕТКА         |                |                         |                       |  |
| Банкова сметка          | BIC            |                         | Титуляр на сметка     |  |
|                         |                |                         |                       |  |
| ДАННИ НА ФИЗИЧЕСКО ЛИЦЕ |                |                         |                       |  |
| Име Иван                | Фамилия Иванов | Email ivan.ivanov@abv.! | bg ЕГН/ЛНЧ 1234567890 |  |
| Чужденец                | Л.К.Номер      | Изд. на                 | Изд. от               |  |
| Населено място          | Община         |                         | Пощенски код          |  |
| Адрес                   | Телефон        | Нотификации             | Пълномощник           |  |
|                         |                |                         |                       |  |
|                         |                | 25467031440             |                       |  |

АГЕНЦИЯ ЗА ПРИВАТИЗАЦИЯ И СЛЕДПРИВАТИЗАЦИОНЕН КОНТРОЛ ЕЛЕКТРОННИ ТЪРГОВЕ НИ ЗА СМЕТКА BIC егн/лнч 1234567890 Фамилия Ив Email ivar v@abv.bg ЛКНомер Изд. на Изд. от Телефон

**Забележка:** Ако ще представлявате друго физическо лице избирате Пълномощник:

Визуализират се за попълване данните:

|                         | Alehi          | ЦИЯ ЗА ПРИ | ВАТИЗАЦИЯ И С      | ЛЕДПРИВАТИЗА      | <b>ЦИОНЕН КОНТРО</b><br>ЕЛЕКТРОННИ ТЪРГОВ |
|-------------------------|----------------|------------|--------------------|-------------------|-------------------------------------------|
| ДАННИ ЗА СМЕТКА         |                |            |                    |                   |                                           |
| Банкова сметка          |                | BIC        |                    | Титуляр на сметка |                                           |
| данни на физическо лице |                |            |                    |                   |                                           |
| Име Иван                | Фамилия Иванов |            | Email ivan.ivanov@ | abv.bg EFH/J      | H4 1234567890                             |
| Чужденец 📄              | Л.К.Номер      |            | Изд. на            | Изд               | то                                        |
| Населено място          |                | Община     |                    | Пощенски код      |                                           |
| Адрес                   | Телефон        |            | Нотификации 📄      | Пълномоще         | инк 🗹                                     |
| ПРЕДСТАВИТЕЛ            |                |            |                    |                   |                                           |
| Име                     | Фамилия        |            | Email              | EFH//             | нч                                        |
| Чужденец 📄              | Л.К.Номер      |            | Изд. на            | Изд               | то                                        |
| Населено място          |                | Община     |                    | Пощенски код      |                                           |
| Адрес                   |                | Телефон    |                    | Пълномощно        | Прикачи                                   |
|                         |                |            |                    |                   |                                           |

| Електронна платформа за продажба на имоти | Ръководство на потребителя |
|-------------------------------------------|----------------------------|
|-------------------------------------------|----------------------------|

Нотификации 📃 Забележка: Бутон "Нотификации" , маркирайки го Вие се абонирате да получавате известия на е-мейла си, посочен в КЕП, за всички нови публикувани търгове от Продавачите.

При регистрация като юридическо лице (ЮЛ) избирате бутона "Юридическо лице":

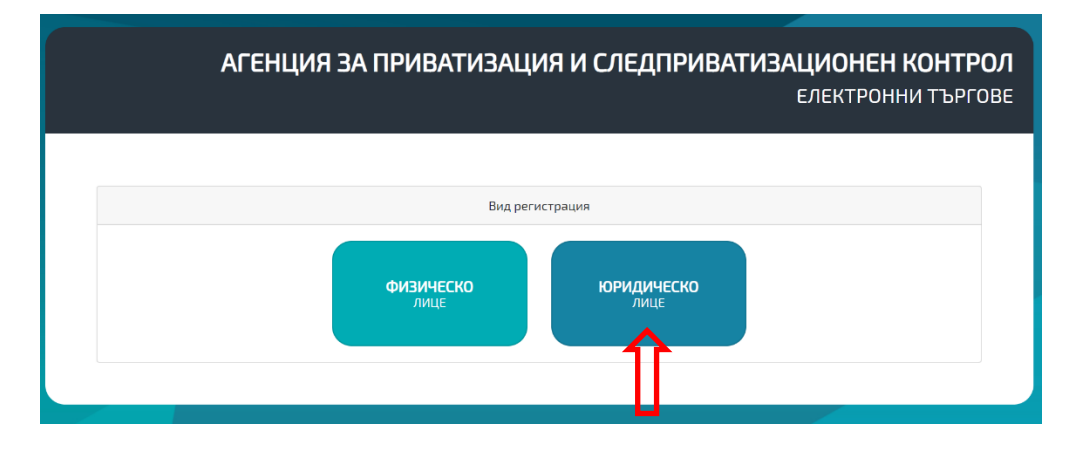

Въвеждате данните, като информацията от КЕП се извлича автоматично:

|                                     | АГЕНЦИЯ        | ВА ПРИВАТИЗАЦИЯ И (    | СЛЕДПРИВАТИЗАЦИОНЕ<br>ЕЛЕКТРО | Н КОНТРОЛ<br>ННИ ТЪРГОВЕ |
|-------------------------------------|----------------|------------------------|-------------------------------|--------------------------|
|                                     |                |                        |                               | _                        |
| ДАННИ ЗА СМЕТКАТА<br>Банкова сметка |                | BIC                    | Титуляр на сметка             |                          |
|                                     |                |                        |                               |                          |
| Име на фирмата                      | БУЛСТАТ/Е      | ик                     | Е-мейл                        |                          |
| Населено място                      |                | П.я                    |                               |                          |
| Адрес                               |                | Телефон                |                               |                          |
| ДАННИ НА ПРЕДСТАВИТЕЛ               |                |                        |                               |                          |
| Име Иван                            | Фамилия Иванов | Email ivan.ivanov      | @abv.bg ЕГН/ЛНЧ 12345678      | 90                       |
| Населено масто                      | Общи           | на                     | Пощенски мод                  |                          |
| Адрес                               | Телефон        | Представител Управител | • Нотификации                 |                          |
|                                     |                | Регистрация            |                               |                          |

Нотификации 📃

, маркирайки го Вие се абонирате да

Забележка: Бутон "Нотификации" получавате известия на е-мейла си, посочен в КЕП, за всички нови публикувани търгове от Продавачите.

#### 2. Логване в системата

След направена регистрация в системата, избирайки бутон "Вход в системата", автоматично се логвате в системата, като всеки път избирате КЕП и въвеждате ПИН на КЕП:

| 9 | Select a certificate    |                        |               | ×      | Chariemathics KSP PinDialog | × |
|---|-------------------------|------------------------|---------------|--------|-----------------------------|---|
| ſ | Subject                 | Issuer                 | Serial        | ^      |                             |   |
|   | Ivan Ivanov Ivanov      | StampIT Global Qualifi | 1234567890asd |        | PIN:                        |   |
|   |                         |                        |               |        | OK Court                    |   |
|   |                         |                        |               | Ų      | OK                          |   |
|   |                         |                        |               |        |                             |   |
|   | Certificate information |                        | ок            | Cancel |                             |   |

След логване в системата се визуализират отделните модули, до които имате достъп:

|                |                         | АГЕНЦИЯ ЗА ПІ         | РИВАТИЗАЦИЯ И               | СЛЕДПРИВАТИЗ                   | АЦИОНЕН КОНТРОЛ<br>ЕЛЕКТРОННИ ТЪРГОВЕ     |
|----------------|-------------------------|-----------------------|-----------------------------|--------------------------------|-------------------------------------------|
| МОЯТ<br>ПРофил | <b>МОИТЕ</b><br>ТЪРГОВЕ | ПРЕДСТОЯЩИ<br>ТЪРГОВЕ | ИСТОРИЯ<br>НА МОИТЕ ТЪРГОВЕ | ПРОВЕЖДАНЕ<br>НА ОНЛАЙН Е-ТЪРГ | <b>РЪКОВОДСТВО</b><br>ЗА УЧАСТИЕ В Е-ТЪРГ |
|                |                         |                       |                             |                                |                                           |

#### II. Модул моят профил

|                |                         | АГЕНЦИЯ ЗА ПІ                | РИВАТИЗАЦИЯ И                      | СЛЕДПРИВАТИЗ                   | АЦИОНЕН КОНТРОЛ<br>ЕЛЕКТРОННИ ТЪРГОВЕ |
|----------------|-------------------------|------------------------------|------------------------------------|--------------------------------|---------------------------------------|
| моят<br>профил | <b>МОИТЕ</b><br>ТЪРГОВЕ | <b>ПРЕДСТОЯЩИ</b><br>ТЪРГОВЕ | <b>ИСТОРИЯ</b><br>На моите търгове | ПРОВЕЖДАНЕ<br>на онлайн ё-търг | РЪКОВОДСТВО<br>За участие в е-търг    |
|                |                         |                              |                                    |                                |                                       |

#### 1. Редактиране на данни

Избирате модул Моят профил, ако желаете корекция на:

- Вашите данни;
- Данни на пълномощник;
- Добавяне на нов пълномощник;

| Електронна платформа за продажба на имоти | Ръководство на потребителя |
|-------------------------------------------|----------------------------|
|-------------------------------------------|----------------------------|

| <b>МОЯТ</b><br>профил | <b>МОИТЕ</b><br>ТЪРГОВЕ | <b>ПРЕДСТОЯЩИ</b><br>ТЪРГОВЕ | ИСТОРИЯ<br>НА МОИТЕ ТЪРГОВЕ | ПРОВЕЖДАНЕ<br>на онлайн е-търг | РЪКОВОДСТВО<br>ЗА УЧАСТИЕ В Е-ТЪРГ |
|-----------------------|-------------------------|------------------------------|-----------------------------|--------------------------------|------------------------------------|
|                       |                         |                              |                             |                                |                                    |
| Банкова сметка ВС     | 05BNBG9661 31           | BIC BI                       | NBGBGSF                     | Титуляр на сметка 🛛            | Іван Иванов                        |
| ДАННИ НА ФИЗИЧЕ       | ско лице                |                              |                             |                                |                                    |
| Име Иван              | Фами                    | ия Иванов                    | Email ivan.iva              | nov@abv.bg EFH                 | и/лнч 1234567890                   |
| Чужденец 🖯            | Л.К.Ном                 | /ep 1221212121               | Изд. на 21.02.2             | 2017 И                         | зд. от МВР София                   |
| Населено място Сс     | фия                     | Община Сс                    | фия                         | Пощенски код 1                 | 314                                |
| Адрес ул              | Незабравка              | Телефон 08                   | 38888888                    | Нотификации 🗷                  |                                    |
| ДАННИ НА ПРЕДСТИ      | ВЛЯВАНО ЛИЦЕ            |                              |                             |                                |                                    |
| Име Джон              | Фами                    | лия Джон                     | Email d.john@               | lyahoo.com                     | и/лнч 111111111                    |
| Чужденец 🗹            | Л.К.Ном                 | vep 1212121212               | Изд. на 21.03.2             | 2019 И                         | зд. от МВР                         |
| Населено място Ру     | ce                      | Община Ру                    | /ce                         | Пощенски код 1                 | 122                                |
| Адрес ул              | .Незабравка             | Телефон 08                   | 399898989                   | Пълномощно.doc                 | Прикачи                            |

#### III. Модул Моите търгове

Модулът съдържа информация за всички търгове, за които сте се регистрирали. Тук можете да проследите статуса на регистрацията си (Регистриран/Допуснат/Недопуснат) до даден търг:

|                                 | <b>МОЯТ</b><br>пРофил |                   | M      | <b>OUTE</b><br>PFOBE                                                                                                    | ПРЕДСТОЯЩИ<br>ТЪРГОВЕ |                                   |                            | ИСТОРИЯ<br>На моите търгове                      |                                |                  | ПРОВЕЖДАНЕ<br>НА ОНЛАЙН Е-ТЪРГ |                           | <b>РЪКОВОДСТВО</b><br>ЗА УЧАСТИЕ В Е-ТЪРГ |          |
|---------------------------------|-----------------------|-------------------|--------|----------------------------------------------------------------------------------------------------|-----------------------|-----------------------------------|----------------------------|--------------------------------------------------|--------------------------------|------------------|--------------------------------|---------------------------|-------------------------------------------|----------|
|                                 |                       | Възложи<br>От р   | ател   |                                                                                                    |                       | •                                 |                            |                                                  | Населено і                     | място            |                                |                           |                                           |          |
|                                 |                       |                   |        |                                                                                                    |                       |                                   | Търсиі                     |                                                  |                                |                  |                                |                           |                                           |          |
| Номер на<br>тръжна<br>процедура | Възложител            | Населено<br>място | Област | Кратко описание на<br>обекта на търга                                                                                                    | Тип<br>процедура      | Дата на<br>провеждане<br>на търга | Начален<br>час на<br>търга | Крайна<br>дата за<br>подаване<br>на<br>документи | Валидност<br>на<br>процедурата | Площ             | Начална<br>тръжна<br>цена      | Стъпка за<br>наддаване    | Статус                                    | Операции |
| 9                               | АЛСК                  | Плевен            | Плевен | поземлен имот -<br>кратко                                                                                                    | електронен<br>търг    | 23.08.2019                        | 13:30                      | 20.08.2019                                       | 27.09.2019                     | 1200.00<br>кв. м | 1300000.00<br>лв. без ДДС      | 1200.00<br>лв. без<br>ДДС | Регистриран                               | Детайли  |
| 8                               | АПСК                  | Русе              | Pyce   | застроен поземлен<br>имот – УПИ VII, ка. 69<br>по плана за регулация<br>на гр. Русе, Община<br>Русе, сграда-склад<br>ГСМ, подземен,<br>стоманобетонна<br>конструкция, постр | електронен<br>търг    | 23.08.2019                        | 13:30                      | 01.08.2019                                       | 30.08.2019                     | 1234.00<br>кв. м | 230000.00<br>лв. без ДДС       | 1200.00<br>лв. без<br>ДДС | Недопуснат                                | Детайли  |

| Електронна платформа за продажба на имоти | Ръководство на потребителя |
|-------------------------------------------|----------------------------|
|-------------------------------------------|----------------------------|

## IV. Модул Предстоящи търгове

Модулът съдържа информация за всички търгове, за които можете да се регистрирате:

| <b>МОЯТ</b><br>пРофил           |            |                   | МОИТЕ ПРЕДСТОЯЩИ<br>ТЪРГОВЕ ТЪРГОВЕ |                                                             | HAN                | ИСТОРИЯ<br>НА МОИТЕ ТЪРГОВЕ       |                            | <b>ПРОВ</b><br>НА ОНЛ/                           | ПРОВЕЖДАНЕ<br>НА ОНЛАЙН Е-ТЪРГ |                  | РЪКОВОДСТВО<br>За участие в е-търг |                           |          |
|---------------------------------|------------|-------------------|-------------------------------------|-------------------------------------------------------------|--------------------|-----------------------------------|----------------------------|--------------------------------------------------|--------------------------------|------------------|------------------------------------|---------------------------|----------|
|                                 |            | Възложител        |                                     |                                                             | •                  |                                   |                            | Населено                                         | място                          |                  |                                    |                           |          |
|                                 |            | От дата           |                                     |                                                             |                    |                                   |                            | Д                                                | о дата                         |                  |                                    |                           |          |
|                                 |            |                   |                                     |                                                             | ł.                 | Гърси!                            |                            |                                                  |                                |                  |                                    |                           |          |
| Номер на<br>тръжна<br>процедура | Възлонител | Населено<br>място | Област                              | Кратко описание на обекта на<br>търга                       | Тип<br>процедура   | Дата на<br>провеждане<br>на търга | Начален<br>час на<br>търга | Крайна<br>дата за<br>подаване<br>на<br>документи | Валидност<br>на<br>процедурата | Площ             | Начална<br>тръкна<br>цена          | Стъпка за<br>наддаване    | Операции |
| 10                              | АПСК       | Благоевград       | Благоевград                         | Поземлен имот - къща и дворно<br>място с обща площ 120кв.м. | електронен<br>търг |                                   | 12:20                      |                                                  | 30.09.2019                     | 120.00<br>кв. м  | 130500.00<br>лв. без ДДС           | 1200.00<br>лв. без<br>ДДС | Детайли  |
| 9                               | АПСК       | Плевен            | Плевен                              | поземлен имот – кратко                                      | електронен<br>търг | 23.08.2019                        | 13:30                      | 20.08.2019                                       | 27.09.2019                     | 1200.00<br>кв. м | 1300000.00<br>лв. без ДДС          | 1200.00<br>лв. без<br>ДДС | Детайли  |

lетайли

## 1. Детайли за търг

За да разгледате подробна информация за даден търг избирате бутон "Детайли"

| АГЕНЦИЯ ЗА ПРИВАТИЗАЦИЯ И СЛЕДПРИВАТИЗАЦИОНЕН<br>КОНТРОЛ<br>ЕЛЕКТРОННИ ТЪРГОВЕ                                                                                                    |
|----------------------------------------------------------------------------------------------------|
| 26.08.2019 13:37                                                                                                    |
| МОЯТ МОИТЕ ПРЕДСТОЯЩИ ИСТОРИЯ ПРОВЕЖДАНЕ РЪКОВОДСТВО<br>НАМОИТЕТЪРГОВЕ НА ОНТИИНЕ-ТЪРГ ЗА УМАСТИЕ В<br>Е-ТЪРГ                                                                                                    |
| Сертификат за оглед                                                                                                    |
| КРАТКА ИНФОРМАЦИЯ ЗА ТЪРГ 20                                                                                                    |
| Номер на тръжна процедура: 20 Продаван: АПСК Населено място: Лозен Област: Софийска<br>област                                                                                                    |
| антариальном на деконскато на полота, подава съоряна, соната съоряна, транстания на почесните на чист о респротента в наче о предражание на соора и соорана съоряна и соната съоряна съорана и соорана съоряна съорана и соорана съоряна съорана съорана съор |
| Накална тръкна цена 350000.00 ля. без ДДС Стълка за наддаване. 1200.00 ля. без ДДС Депозит. 15000.00 ля. без ДДС                                                                                                    |
| ИЗИСКУЕМИ ДОКУМЕНТИ ТРЪЖНА ДОКУМЕНТАЦИЯ<br>• Декларация образец 1<br>• Декларация образец 1А<br>• Проекто договор                                                                                                    |
| ИНФОРМАЦИОНЕН МЕМОРАНДУМ/ИНФОРМАЦИЯ ЗА ПРАВНОТО И ФАКТИЧЕСКО СЪСТОЯНИЕ НА ИМОТА                                                                                                    |
| Информационен меморандум/Информация за правното и фактическо състояние на имота                                                                                                    |
| Редакция на регистрация Отказ от регистрация                                                                                                    |

| Електронна платформа за продажба на имоти | Ръководство на потребителя |
|-------------------------------------------|----------------------------|
|-------------------------------------------|----------------------------|

# <u>Забележка</u>: Информационният меморандум е приложен от АПСК/съответно информацията за правното и фактическо състояние на имота – от останалите Продавачи.

**Забележка**: В колона "Дата на провеждане на търга" ще се визуализира дата, след регистрацията на първия кандидат:

| <b>МОЯТ</b><br>пРофил           |                    | <b>МОИТЕ</b><br>ТЪРГОВЕ          | <b>ПРЕДСТ</b><br>ТЪРГ        | ОЯЩИ ИСТОРИЯ<br>DBE НА МОИТЕ ТЪРГОВЕ                                                                 |                                        | ПРОВ<br>НА ОНЛА                   | <b>ПРОВЕЖДАНЕ</b><br>НА ОНЛАЙН Е-ТЪРГ |                                                  | <b>РЪКОВОДСТВО</b><br>За участие В е-търг    |                                |                                                       |                                                    |                    |
|---------------------------------|--------------------|----------------------------------|------------------------------|----------------------------------------------------------------------------------------------------|----------------------------------------|-----------------------------------|---------------------------------------|--------------------------------------------------|----------------------------------------------|--------------------------------|-------------------------------------------------------|----------------------------------------------------|--------------------|
|                                 |                    | Възложител                       |                              |                                                                                                    | •                                      |                                   |                                       | Населено і                                       | място                                        |                                |                                                       |                                                    |                    |
|                                 |                    | От дата                          |                              |                                                                                                    |                                        |                                   |                                       | Д                                                | рдата                                        |                                |                                                       |                                                    |                    |
|                                 |                    |                                  |                              |                                                                                                    | 1                                      | ърси!                             |                                       |                                                  |                                              |                                |                                                       |                                                    |                    |
|                                 |                    |                                  |                              |                                                                                                    |                                        |                                   |                                       |                                                  |                                              |                                |                                                       |                                                    |                    |
|                                 |                    |                                  |                              |                                                                                                    |                                        |                                   |                                       | Крайна<br>дата за                                | P                                            |                                | N                                                     |                                                    |                    |
| Номер на<br>гръжна<br>процедура | Възложител         | Населено<br>място                | Област                       | Кратко описание на обекта на<br>търга                                                                | Тип<br>процедура                       | Дата на<br>провеждане<br>на търга | Начален<br>час на<br>търга            | Крайна<br>дата за<br>подаване<br>на<br>документи | Валидност<br>на<br>процедурата               | Площ                           | Начална<br>тръжна<br>цена                             | Стъпка за<br>наддаване                             | Операции           |
| Чомер на<br>гръжна<br>процедура | Възложител<br>АПСК | Населено<br>масто<br>Благоевград | <b>Област</b><br>Благоевград | Кратно описание на обекта на<br>търга<br>Поземлен имот - къща и дворно<br>място с обща плоц 120нв.м. | Тил<br>процедура<br>електронен<br>търг | Дата на<br>провеждане<br>на търга | Начален<br>час на<br>търга<br>12:20   | Крайна<br>дата за<br>подаване<br>на<br>документи | Валидност<br>на<br>процедурата<br>30.09.2019 | <b>Площ</b><br>120.00<br>кв. м | Начална<br>тръхна<br>цена<br>130500.00<br>лв. без ДДС | Стытка за<br>надаване<br>1200.00<br>лв. без<br>ДДС | Операции<br>Детай/ |

#### 2. Регистрация за търг

За да се регистрирате за конкретен търг, избирате бутон "Детайли" и след това бутон "Регистрация за търг":

| Електронна платформа за продажба на имоти Ръко | водство на потребителя |
|------------------------------------------------|------------------------|
|------------------------------------------------|------------------------|

| АГЕНЦИЯ ЗА ПРИВАТИЗАЦИЯ И СЛЕДПРИВАТИЗАЦИОНЕН<br>КОНТРОЛ<br>ЕЛЕКТРОННИ ТЪРГОВЕ                                                                                                    |  |  |  |  |  |  |  |  |
|----------------------------------------------------------------------------------------------------|--|--|--|--|--|--|--|--|
| 26.08.2019 13:39<br>МОЯТ МОИТЕ ПРЕДСТОЯЩИ ИСТОРИЯ ПРОВЕЖДАНЕ РЪКОВОДСТВО<br>НА МОИТЕ ТЪРГОВЕ НА ОНЛАЙН Е-ТЪРГ ЗА УЧАСТИЕ В<br>Е-ТЪРГ                                                                                                    |  |  |  |  |  |  |  |  |
| КРАТКА ИНФОРМАЦИЯ ЗА ТЪРГ 14                                                                                                    |  |  |  |  |  |  |  |  |
| Номер на тръжна процедура: 14 Продавач: АПСК Населено място: Хасково Област: Хасково                                                                                                    |  |  |  |  |  |  |  |  |
| Описание: Продажба на имот - частна държавна собственост, представляващ поземлен имот № 000 292, с площ от 7500 кв. м, намиращ се в местността<br>"Птицекомбина", землището на с. Войводово, община Хасково, област Хасково, представляващ поземлен имот с идентификатор 11867.213.43, ведно с<br>построената в него сграда със специално предназначение със застроена площ от 126 кв. м, с идентификатор 11867.213.43, с предоставени права за<br>управление на Министерство на вътрешните работи (Миота) Имотът попада в землището на село Войводово извъи границите на селото – на около 2 км, на<br>около 5 км южно от гр. Хасково и на около 200 м от първокласено – Кърджали. Сградата е изградена в сезероизгочната часта на имота с<br>правоъгълна форма. Конструкцията е масивна. Покривът е о хидроизопация. Сградата е разделена на три модула, всеки със самостоятелен вход. Основната<br>част ог сградата е е разделени на две поомещения. Обособени са коридор, баня, тоаления но ста помещения с осталана, всекерозталения а помещения с остала над терена. Частта е разделена на две помещения с различна плош. Входът към югозападната част<br>част се изградени на яко помещения. Обособената част е в задоволнисноте съсколна със съкода с значително по-голямо.<br>Тип на произелитата. |  |  |  |  |  |  |  |  |
|                                                                                                    |  |  |  |  |  |  |  |  |
| идентификатор на имота: 11867.213.43 Индивидуализация на обекта: поземлен имот № Площ: 7500.00<br>000.293                                                                                                    |  |  |  |  |  |  |  |  |
| Местонахождение на имота: землището на село Войводово извън границите на селото – на около 2 км, на около 5 км южно от гр. Хасково и на около 200 м от<br>първокласен път Хасково – Кърджали                                                                                                    |  |  |  |  |  |  |  |  |
| Начална тръжна цена: 63000.00 лв. без ДДС Стъпка за наддаване: 600.00 лв. без ДДС Депозит: 6300.00 лв. без ДДС                                                                                                    |  |  |  |  |  |  |  |  |
|                                                                                                    |  |  |  |  |  |  |  |  |
| ИЗИСКУЕМИ ДОКУМЕНТИ ТРЪЖНА ДОКУМЕНТАЦИЯ                                                                                                    |  |  |  |  |  |  |  |  |
| <ul> <li>Декларация образец 1</li> <li>Карта</li> <li>Декларация образец 1А</li> <li>кагta inf.pleven.pdf</li> <li>ДЕКЛАРАЦИЯ-конфликт.docx</li> </ul>                                                                                                    |  |  |  |  |  |  |  |  |
| ИНФОРМАЦИОНЕН МЕМОРАНДУМ/ИНФОРМАЦИЯ ЗА ПРАВНОТО И ФАКТИЧЕСКО СЪСТОЯНИЕ НА ИМОТА                                                                                                    |  |  |  |  |  |  |  |  |
| Информационен меморандум/Информация за правното и фактическо състояние на имота                                                                                                    |  |  |  |  |  |  |  |  |
| Регистрация за търг                                                                                                    |  |  |  |  |  |  |  |  |

След избор на бутон "Регистрация за търг" се визуализира екран за попълване на изискуемите документи и добавяне на други документи описани в Правилата за търга:

| ЕЛЕКТРОННА ПЛАТФОРМА ЗА ПРОДАЖОА НА ИМОТИ Г БКОВОДСТВО НА ПОТРЕ | соителя |
|-----------------------------------------------------------------|---------|
|-----------------------------------------------------------------|---------|

|                                                                                                    |                                                                               | АГЕНЦИЯ ЗА ПІ                                                                             | РИВАТИЗАЦИЯ И                                                        | СЛЕДПРИВАТИЗ/                         | АЦИОНЕН КОНТРОЛ<br>ЕЛЕКТРОННИ ТЪРГОВЕ     |
|----------------------------------------------------------------------------------------------------|-------------------------------------------------------------------------------|-------------------------------------------------------------------------------------------|----------------------------------------------------------------------|---------------------------------------|-------------------------------------------|
| • ВАжноосо                                                                                                    |                                                                               | Съоб                                                                                      | щения                                                                |                                       | 26.08.2019 14:34                          |
| <b>МОЯТ</b><br>профил                                                                                                    | <b>МОИТЕ</b><br>ТЪРГОВЕ                                                       | <b>ПРЕДСТОЯЩИ</b><br>ТЪРГОВЕ                                                              | ИСТОРИЯ<br>НА МОИТЕ ТЪРГОВЕ                                          | <b>ПРОВЕЖДАНЕ</b><br>НА ОНЛАЙН Е-ТЪРГ | <b>РЪКОВОДСТВО</b><br>ЗА УЧАСТИЕ В Е-ТЪРГ |
| РЕГИСТРАЦИЯ ЗА УЧАСТИЕ В ТЪРГ 2                                                                                                    | 2                                                                             |                                                                                           |                                                                      |                                       |                                           |
| Потребителски данни<br>Име: Stefan<br>ЕГН/ЛНЧ: 8902149069<br>Населено място: София                                                                                                    | Фамилия: <b>Baturov</b><br>Л.К.Номер: <b>12212121</b><br>Община: <b>София</b> | ก                                                                                         | E-мейл: sbaturov@abv.bg<br>Изд: на: 21.02.2017<br>Пощенски код: 1314 | Изд. от: МВР Соф                      | ыя                                        |
| Адрес: <b>ул.Незабравка</b>                                                                                                    |                                                                               | Телефон: <b>088888888</b>                                                                 |                                                                      | Чужденец: Не                          |                                           |
| ДАННИ НА ПРЕДСТАВЛЯВАНО ЛИЦЕ<br>Име: Джон<br>ЕГН/ЛНЧ: 111111111                                                                                                    | Фамилия: <b>Джон</b><br>Л.К.Номер: <b>12121212</b>                            | 2                                                                                         | E-мейл: bunny2005@abv.bg<br>Изд. на: 21.03.2019                      | Изд, от: МВР                          | _                                         |
| Адрес: ул.Незабравка                                                                                                    | ooupina i yee                                                                 | Телефон: <b>0899898989</b>                                                                | Trougerterin Hoge These                                              | Чужденец: Да                          |                                           |
| тръжна документация<br>• правила                                                                                                    |                                                                               | 夺                                                                                         |                                                                      |                                       |                                           |
| Информация за търга<br>Нокер на трънна процедура: 22<br>Продаван: АПСК<br>Наслено мосто. Поладия<br>Обяст: Бяагсенград<br>Описание на обята на търга: Проданкбя на к<br>собственост. представляващ подеклен имог<br>на. м и нъща сопоц 20 ам.<br>Тип процедура: електронен търг<br>Дата на просведане на търга: Пяка<br>Накален час на търга: Пяка<br>Накален час на търга: Пяка<br>Накален час на търга: Пяка<br>Накален час на търга: Пяка<br>Накален час на търга: Пяка<br>Накален час на търга: Лаод<br>Урайна дата за продекаден на бърга: Пяка<br>Пала на просведане на търса.<br>Пова от 200<br>Иваниа тръена цена: 230000.00 л. без ДС<br>Депозит: 4500.00 ла. без ДС | имот - частна държавна<br>r № 000 292, с площ от 350<br>ДС                    | ИЗИСКУЕМИ ДОКУМЕНТИ<br>Декларация образец 1 (Задължите<br>Декларация образец 1А (Задължит | лен)<br>Прикачи Пример<br>елен)<br>Прикачи Пример                    |                                       | Добави                                    |
| информационен меморандум/И                                                                                                    | информация за правното и<br>ормация за правното и факти                       | і ФАКТИЧЕСКО СЪСТОЯНИЕ НА І<br>ческо състояние на имота                                   | имота                                                                |                                       |                                           |
|                                                                                                    |                                                                               | Назад                                                                                     | Регистрирай                                                          |                                       |                                           |

След въвеждане на изискуемите документи избирате бутон "Регистрирай", за да продължите със следващата стъпка от Вашата регистрация за търг:

| <b>МОЯТ</b><br>профил     | <b>МОИТЕ</b><br>ТЪРГОВЕ | <b>ПРЕДСТОЯЩИ</b><br>ТЪРГОВЕ | ИСТОРИЯ<br>НА МОИТЕ ТЪРГОВЕ | <b>ПРОВЕЖДАНЕ</b><br>НА ОНЛАЙН Е-ТЪРГ | <b>РЪКОВОДСТВО</b><br>ЗА УЧАСТИЕ В Е-ТЪРГ |
|---------------------------|-------------------------|------------------------------|-----------------------------|---------------------------------------|-------------------------------------------|
| ПОДПИСВАНЕ НА ДОКУМЕНТИ К | ъм търг 10              |                              |                             |                                       |                                           |
|                           | Прикач                  | и Пакет файлове              |                             |                                       |                                           |
|                           |                         | Отказ! Р                     | Регистрация!                |                                       |                                           |

Избирате бутон "Пакет файлове", за да свалите пакета и да го подпишете с Вашия електронен подпис:

| Електронна платформа за продажба на имоти | Ръководство на потребителя |
|-------------------------------------------|----------------------------|
|-------------------------------------------|----------------------------|

|              | МОЯТ<br>профил            | <b>МОИТЕ</b><br>ТЪРГОВЕ | ПРЕДСТОЯЩИ<br>Търгове | ИСТОРИЯ<br>НА МОИТЕ ТЪРГОВЕ | <b>ПРОВЕЖДАНЕ</b><br>На онлайн е-търг | РЪКОВОДСТВО<br>ЗА УЧАСТИЕ В Е-ТЪРГ |          |
|--------------|---------------------------|-------------------------|-----------------------|-----------------------------|---------------------------------------|------------------------------------|----------|
| na           | ОДПИСВАНЕ НА ДОКУМЕНТИ КЪ | М ТЪРГ 10               | н Пакет файлове       |                             |                                       |                                    |          |
|              |                           |                         | Отказ! Г              | eсистрация                  |                                       |                                    |          |
|              |                           |                         |                       |                             |                                       |                                    |          |
|              |                           |                         |                       |                             |                                       |                                    |          |
| Zip (15).zip | ^                         |                         |                       |                             |                                       |                                    | Show all |

След като подпишете пакета с данни го прикачвате в регистрацията си чрез бутон "Прикачи" :

| <b>МОЯТ</b><br>ПРОФИЛ      | <b>МОИТЕ</b><br>ТЪРГОВЕ | <b>ПРЕДСТОЯЩИ</b><br>ТЪРГОВЕ | <b>ИСТОРИЯ</b><br>НА МОИТЕ ТЪРГОВЕ | ПРОВЕЖДАНЕ<br>НА ОНЛАЙН Е-ТЪРГ | <b>РЪКОВОДСТВО</b><br>ЗА УЧАСТИЕ В Е-ТЪРГ |
|----------------------------|-------------------------|------------------------------|------------------------------------|--------------------------------|-------------------------------------------|
| ПОДПИСВАНЕ НА ДОКУМЕНТИ КЪ | м търг 10               |                              |                                    |                                |                                           |
| Zip (15).zip.p7s           | Прикач                  | и Пакет файлове<br>Отказ! Р  | егистрация!                        |                                |                                           |

Когато прикачите подписания пакет, за да завършите регистрацията си избирате бутон "Регистрация!":

| <b>МОЯТ</b><br>профил                                                                                                    | <b>МОИТЕ</b><br>ТЪРГОВЕ | моите предстоящи<br>търгове търгове |                             | <b>ПРОВЕЖДАНЕ</b><br>НА ОНЛАЙН Е-ТЪРГ | <b>РЪКОВОДСТВО</b><br>ЗА УЧАСТИЕ В Е-ТЪРГ |  |  |  |
|----------------------------------------------------------------------------------------------------|-------------------------|-------------------------------------|-----------------------------|---------------------------------------|-------------------------------------------|--|--|--|
| ПОДПИСВАНЕ НА ДОКУМЕНТИ КЪМ                                                                                                    | I TЪPГ 10               |                                     |                             |                                       |                                           |  |  |  |
| Zip (15).zip.p7s                                                                                                    | Прикач                  | и Пакет файлове                     |                             |                                       |                                           |  |  |  |
|                                                                                                    |                         | Отказ! Г                            | Регистрация!                |                                       |                                           |  |  |  |
|                                                                                                    |                         |                                     | Ъ                           |                                       |                                           |  |  |  |
| След успешна р                                                                                                    | регистрация за          | конкретния тъ                       | ог се визуализир            | а съобщение :                         |                                           |  |  |  |
| <b>МОЯТ</b><br>профил                                                                                                    | <b>МОИТЕ</b><br>ТЪРГОВЕ | <b>ПРЕДСТОЯЩИ</b><br>ТЪРГОВЕ        | ИСТОРИЯ<br>НА МОИТЕ ТЪРГОВЕ | <b>ПРОВЕЖДАНЕ</b><br>НА ОНЛАЙН Е-ТЪРГ | <b>РЪКОВОДСТВО</b><br>ЗА УЧАСТИЕ В Е-ТЪРГ |  |  |  |
|                                                                                                    |                         |                                     |                             |                                       |                                           |  |  |  |
| Вашата регистрация е успешна! Можете да проследите статуса на Вашата регистрация в модул Моите търгове. В случай че бъдете допускат за участие в тръжната процедура, ще получите известие на е-mail посочен във Вашите данни! |                         |                                     |                             |                                       |                                           |  |  |  |
| Сертификат за оглед                                                                                                    |                         |                                     |                             |                                       |                                           |  |  |  |
|                                                                                                    |                         | 1                                   | 1                           |                                       |                                           |  |  |  |

<u>Забележка</u>: Сертификат за оглед се издава автоматично в системата само за търгове, публикувани от Продавач АПСК.

#### 3. Редакция на регистрация

Ако желаете да добавите нов документ или да смените вече подаден документ, трябва да изпълните следните стъпки:

- Избирате конкретния търг, за който сте се регистрирали в модул Моите търгове;
- Избирате бутон "Детайли";
- Избирате бутон "Редакция на регистрация"

| АГЕНЦИЯ ЗА                                                                                                    | ПРИВАТИЗАЦ                                                                                                    | ИЯ И СЛЕ                                                                                                    | Е <b>ДПРИВА</b><br>ЕЛЕК                                                                                                    | КОНТРОЛ<br>КОНТРОЛ<br>ТРОННИ ТЪРГОВЕ                                                                                     |
|----------------------------------------------------------------------------------------------------|----------------------------------------------------------------------------------------------------|----------------------------------------------------------------------------------------------------|----------------------------------------------------------------------------------------------------|----------------------------------------------------------------------------------------------------|
|                                                                                                    |                                                                                                    |                                                                                                    |                                                                                                    | 26.08.2019 13:37                                                                                                    |
| МОЯТ МОИТЕ<br>ПРОФИЛ ТЪРГОВЕ                                                                                                    | ПРЕДСТОЯЩИ<br>ТЪРГОВЕ НАТ                                                                                                    | ИСТОРИЯ<br>МОИТЕ ТЪРГОВЕ Н                                                                                                    | ПРОВЕЖДАНІ<br>НА ОНЛАЙН Е-ТЪ                                                                                                    | Е РЪКОВОДСТВО<br>РГ ЗАУЧАСТИЕ В<br>Е-ТЪРГ                                                                                |
|                                                                                                    | Сертификат за                                                                                                    | оглед                                                                                                    |                                                                                                    |                                                                                                    |
| КРАТКА ИНФОРМАЦИЯ ЗА ТЪРГ 20                                                                                                    |                                                                                                    |                                                                                                    |                                                                                                    |                                                                                                    |
| Номер на тръжна процедура: 20 Продавач                                                                                                    | AUCK                                                                                                    | Населено мя                                                                                                    | сто: Лозен                                                                                                    | Област: Софийска<br>област                                                                                               |
| (Имота) Имотът попада в землището на село Лоза<br>първокласен път София– Пловдив. Сградата е из<br>издроизолация. Сградата е е даделена на три моду<br>Обособената част е в задоволително е коплоатаци<br>терена. Частта е разделена на две помещения, кат<br>Тип на процедура: електронен търг Дата на п<br><b>17.09.2019</b><br>Крайна дата за подаване на документи: <b>12.09.2019</b><br>Идентификатор на имота: Лозен | ен извън границите на селото – на с<br>градена в североизточната част на<br>градена в совероизточната част на<br>цения с различна площ. Входът къ<br>комно състояние и въмшен вид. Вх<br>о първото след входа е значителни<br>ровеждане на търга: На<br>9<br>Валидноот на процедурата: 17.10<br>Индивидуализация на обекта: | около 2 км, на около15 к<br>имота о правоътъпна ф<br>Основната част от сгр<br>м югозападната част на<br>одът към северозападн<br>о по-голямо.<br>чален час на търга: 13:22<br>3.2019 | см южно от гр. софиян<br>форма. Конструкцият<br>адага е достъпна пре<br>а сградата е с разделе<br>ната част е с изграден<br>с<br>Площ: <b>3500.00</b> | а на около 200 м от<br>а е масивна. Покривът е с<br>з огоизтечния вход.<br>ни на две помещения.<br>и няколко стъпала над |
| Начална тръжна цена: <b>350000.00 лв.</b> без ДДС                                                                                                    | Стъпка за наддаване: <b>1200.00 л</b>                                                                                                    | в. без ДДС                                                                                                    | Депозит: <b>15000.00 л</b> е                                                                                                    | а. без ДДС                                                                                                    |
| ИЗИСКУЕМИ ДОКУМЕНТИ<br>• Декларация образец 1<br>• Декларация образец 1А                                                                                                    |                                                                                                    | ТРЪЖНА ДОКУМЕ<br>• Проекто дого<br>• Правила                                                                                                    | ЕНТАЦИЯ<br>Вор                                                                                                    |                                                                                                    |
| ИНФОРМАЦИОНЕН МЕМОРАНДУМ/ИНФ                                                                                                    | ООРМАЦИЯ ЗА ПРАВНОТО И                                                                                                    | ФАКТИЧЕСКО СЪ                                                                                                    | стояние на им                                                                                                    | ота                                                                                                    |
| Информационен меморандум/Информаци                                                                                                    | ія за правното и фактическо с                                                                                                    | ъстояние на имота                                                                                                    |                                                                                                    |                                                                                                    |
| Редак                                                                                                    | ция на регистрация                                                                                                    | Отказ от регистр                                                                                                    | рация                                                                                                    |                                                                                                    |

#### 4. Отказ от регистрация за търг

Ако желаете да се откажете от направена регистрация за конкретен търг изпълнявате следните стъпки:

- Избирате конкретния търг, за който сте се регистрирали в модул Моите търгове;
- Избирате бутон "Детайли";
- Избирате бутон "Отказ от регистрация"

| АГЕНЦИЯ ЗА ПРИВАТИЗАЦИЯ И СЛЕДПРИВАТИЗАЦИОНЕН<br>КОНТРОЛ<br>ЕЛЕКТРОННИ ТЪРГОВЕ                                                                                                    |  |
|----------------------------------------------------------------------------------------------------|--|
| 26.08.2019 13:37                                                                                                    |  |
| МОЯТ МОИТЕ ПРЕДСТОЯЩИ ИСТОРИЯ ПРОВЕЖДАНЕ РЪКОВОДСТВО<br>ПРОФИЛ ТЪРГОВЕ ПЪРГОВЕ НА ОНЛАИН Е-ТЪРГ ЗА УЧАСТИЕ В<br>Е-ТЪРГ                                                                                                    |  |
| Сертификат за оглед                                                                                                    |  |
| КРАТКА ИНФОРМАЦИЯ ЗА ТЪРГ 20                                                                                                    |  |
| Номер на тръжна процедура: 20 Продавач: АПСК Населено място: Лозен Област: Софийска<br>област                                                                                                    |  |
| предназначение със застроена площ от 126 кв. м., с идентификатор 11867.213.43.1, с предоставени права за управление на Министерство на вътрешните работи<br>(Имота) Имотат попада в землището на село Позен извън границите на селото – на около 2 км, на около 15 км южно от гр. софиян на около 200 м от<br>първосласен път Софиян — Плоедив. Страдата е израдена в северозизточната част на спрадата ки ожно от гр. софиян на около 200 м от<br>първосласен път Софиян — Плоедив. Страдата е израдена в северозизточната част на иота с правоътъпна форма. Конструцията е масивна. Покривът е с<br>хидроизолация. Сградата е разделена на три модула, всеки със самостоятелен вход. Основната част и с оградата е с разделени на две помещения.<br>Обособени са коридор, баня, тоалетна и пет помещения с различна площ. Входът към осеваладната част на сградата е с разделени на две помещения.<br>Обособени са коридор, баня, тоалетна и пет помещения с различна площ. Входът към осеваладната част на сградата е с разделени на две помещения.<br>Обособени са коридор, баня, тоалетна и пет помещения с различна площ. Входът към осеверозаладната част на сградата е с разделени на две помещения.<br>Обособени са коридор, баня, тоалетна и пет помещения с различна площ. Входът към осеверозаладната част на с изградени и няколко стъпала над<br>терена. Частта е разделена на две помещения, като първото след входа е значително по -голямо.<br>Тип на процедура: електронен търг<br>Дата на процедура: електронен търг<br>Крайна дата за подаване на документи. 12.09.2019<br>Валидност на процедурата: 17.10.2019<br>Идентификатор на имота: Индивидуализация на обекта: Плоц: 3500.00 |  |
| месснояжиождение на иниста люзен<br>Начална тръжна цена: <b>350000.00 лв.</b> без ДДС Стъпка за наддаване: <b>1200.00 лв.</b> без ДДС Депозит: <b>15000.00 лв.</b> без ДДС                                                                                                    |  |
| ИЗИСКУЕМИ ДОКУМЕНТИ<br>• Декларация образец 1<br>• Декларация образец 1А<br>• Проекто договор<br>• Правила                                                                                                    |  |
| ИНФОРМАЦИОНЕН МЕМОРАНДУМ/ИНФОРМАЦИЯ ЗА ПРАВНОТО И ФАКТИЧЕСКО СЪСТОЯНИЕ НА ИМОТА                                                                                                    |  |
| Информационен меморандум/Информация за правното и фактическо състояние на имота                                                                                                    |  |
| Редакция на регистрация Отказ от регистрация                                                                                                    |  |

<u>Забележка:</u> Можете да се откажете от регистрацията си преди "Крайната дата за подаване на документи".

| Електронна платформа за продажба на имоти Ра | <sup>о</sup> ъководство на потребителя |
|----------------------------------------------|----------------------------------------|
|----------------------------------------------|----------------------------------------|

#### V. Модул История на моите търгове

Модулът съдържа информация за всички проведени търгове, за които сте се регистрирали:

| i                               | <b>МОЯТ</b><br>профил |                   | M       | OUTE<br>PFOBE                                                                                                    | ПРЕДСТО<br>ТЪРГОВ  | ящи                               | HAI                        | ИСТОРИЯ<br>МОИТЕ ТЪРГО                           | DBE                            | ПРОВ<br>на онл   | <b>ЕЖДАНЕ</b><br>АЙН Е-ТЪР | r                      | РЪКОВС<br>ЗА УЧАСТИ | <b>ДСТВО</b><br>В Е-ТЪРГ |
|---------------------------------|-----------------------|-------------------|---------|----------------------------------------------------------------------------------------------------|--------------------|-----------------------------------|----------------------------|--------------------------------------------------|--------------------------------|------------------|----------------------------|------------------------|---------------------|--------------------------|
|                                 |                       | Възложи<br>От а   | тел     |                                                                                                    |                    | •                                 |                            | Û                                                | Населено място                 |                  |                            |                        |                     |                          |
|                                 |                       |                   |         |                                                                                                    |                    | Тър                               | оси!                       |                                                  |                                |                  |                            |                        |                     |                          |
| Номер на<br>тръжна<br>процедура | Възложител            | Населено<br>място | Област  | Кратно описание на<br>обекта на търга                                                                                             | Тип<br>процедура   | Дата на<br>провеждане<br>на търга | Начален<br>час на<br>търга | Крайна<br>дата за<br>подаване<br>на<br>документи | Валидност<br>на<br>процедурата | Площ             | Начална<br>трънна<br>цена  | Стължа за<br>наддаване | Класиране           | Операции                 |
| 7                               | ANCK                  | Хасново           | Хасково | Продажба на имот -<br>частна държавна<br>собственост,<br>представляващ поземлен<br>имот № 000 292, с площ от<br>7 500 кв. м       | електронен<br>търг | 23.08.2019                        | 14:00                      | 01.08.2019                                       | 20.09.2019                     | 7500.00<br>KB. M | 63000.00<br>лв. без<br>ДДС | 600.00 лв.<br>без ДДС  |                     | Детайли                  |
| 2                               | Исторически<br>музей  | Ямбол             | Ямбол   | продажба на недвижим<br>имот – частна държавна<br>собственост: поземлен<br>имот с площ 1397 кв. м. на<br>ул. "Ямболен", гр. Ямбол | електронен<br>търг | 22.08.2019                        | 15:00                      | 31.07.2019                                       | 20.09.2019                     | 1397.00<br>кв. м | 63000.00<br>лв. без<br>ДДС | 600.00 лв.<br>без ДДС  |                     | Детайли                  |

#### VI. МОДУЛ РЪКОВОДСТВО ЗА УЧАСТИЕ В ЕЛЕКТРОНЕН ТЪРГ

Модулът съдържа кратко ръководство за участие в електронен търг.

|   |             | A                       | ГЕНЦИЯ ЗА ПРИВ        | ВАТИЗАЦИЯ И СЛ              | ІЕДПРИВАТИЗА                   | АЦИОНЕН КОНТРОЛ<br>ЕЛЕКТРОННИ ТЪРГОВЕ |
|---|-------------|-------------------------|-----------------------|-----------------------------|--------------------------------|---------------------------------------|
| M | ЮЯТ<br>ОФИЛ | <b>МОИТЕ</b><br>ТЪРГОВЕ | ПРЕДСТОЯЩИ<br>ТЪРГОВЕ | ИСТОРИЯ<br>НА МОИТЕ ТЪРГОВЕ | ПРОВЕЖДАНЕ<br>На онлайн ё-търг | РЪКОВОДСТВО<br>ЗА УЧАСТИЕ В Е-ТЪРГ    |
|   |             |                         |                       |                             |                                | U                                     |

#### VII. ПРОВЕЖДАНЕ НА ОНЛАЙН ТРЪЖНА ПРОЦЕДУРА

Когато настъпи денят и часът за провеждане на търговете, за които сте се регистрирали, избирате модул "Провеждане на онлайн е-търг" и въвеждате УИК, за да влезете в платформата за наддаване:

|                         |                         | АГЕНЦИЯ ЗА ПІ         | РИВАТИЗАЦИЯ И               | СЛЕДПРИВАТИЗ/                  | АЦИОНЕН КОНТРОЛ<br>ЕЛЕКТРОННИ ТЪРГОВЕ     |
|-------------------------|-------------------------|-----------------------|-----------------------------|--------------------------------|-------------------------------------------|
|                         |                         |                       |                             |                                | 23.08.2019 14:46                          |
| <b>МОЯТ</b><br>профил   | <b>МОИТЕ</b><br>ТЪРГОВЕ | ПРЕДСТОЯЩИ<br>ТЪРГОВЕ | ИСТОРИЯ<br>НА МОИТЕ ТЪРГОВЕ | ПРОВЕЖДАНЕ<br>НА ОНЛАЙН Е-ТЪРГ | <b>РЪКОВОДСТВО</b><br>ЗА УЧАСТИЕ В Е-ТЪРГ |
|                         |                         |                       |                             |                                |                                           |
| МОЛЯ, ВЪВЕДЕТЕ СВОЯ УИК |                         |                       |                             |                                |                                           |
| GSTUODDU                | Вле                     | а в търг              |                             |                                |                                           |
|                         |                         |                       |                             |                                |                                           |
|                         |                         |                       |                             |                                |                                           |
|                         |                         |                       |                             |                                |                                           |
|                         |                         |                       |                             |                                |                                           |

След като въведете УИК се визуализира на екрана започналия търг с информация за :

Обекта;

- Моите наддавания;
- Най-висока текуща цена;
- Предложена цена.

| АГЕНЦИЯ ЗА ПРИВАТИЗАЦИЯ                                                                                                    |                                                                                               |  |
|----------------------------------------------------------------------------------------------------|-----------------------------------------------------------------------------------------------|--|
| моят моите предстоящи<br>проми тъягове тъягове                                                                                                    | ИСТОРИЯ ПРОВСИДАНЕ РЪНОВОДСТВО<br>И ИМОИТЕТИРОВЕ НА ОНИМИЕТЪР<br>И ИМИСТИЕТИРОВЕ              |  |
| <section-header><text><text><text><text><text><text><text><text><text><text><text><text></text></text></text></text></text></text></text></text></text></text></text></text></section-header> | най-високата тенуща цена<br>289000.00 лв.<br>оставлицо време до края на търга<br>00 : 07 : 08 |  |
| MONTE HAДДАВАНИЯ<br>286000.00 14-4739<br>286000.00 14-4739<br>286000.00 14-453<br>2812000.00 14-453                                                                                           | ПРЕДЛОЖЕНА ЦЕНА<br>29000.00<br>ПОПЕМИДАВАМ                                                    |  |
|                                                                                                    |                                                                                               |  |

<u>Забележка:</u> Когато Вашата цена е най-висока тя се оцветява в зелено и бутон "Потвърждавам" е неактивен. Когато Вашата цена е по-ниска бутон "Потвърждавам" е активен.